## How to register for classes online at Otterbein University

Once you know what classes you would like to take during the semester, you will need to access "My O-zone" to register for courses.

"My O-zone" is a student information system that allows students to register for classes, pay bills, etc. you will need to activate your Otterbein email account before you can access Ozone.

#### **To Register Classes**

1. Go to the Otterbein University main page at: <u>http://www.otterbein.edu/public.aspx</u>

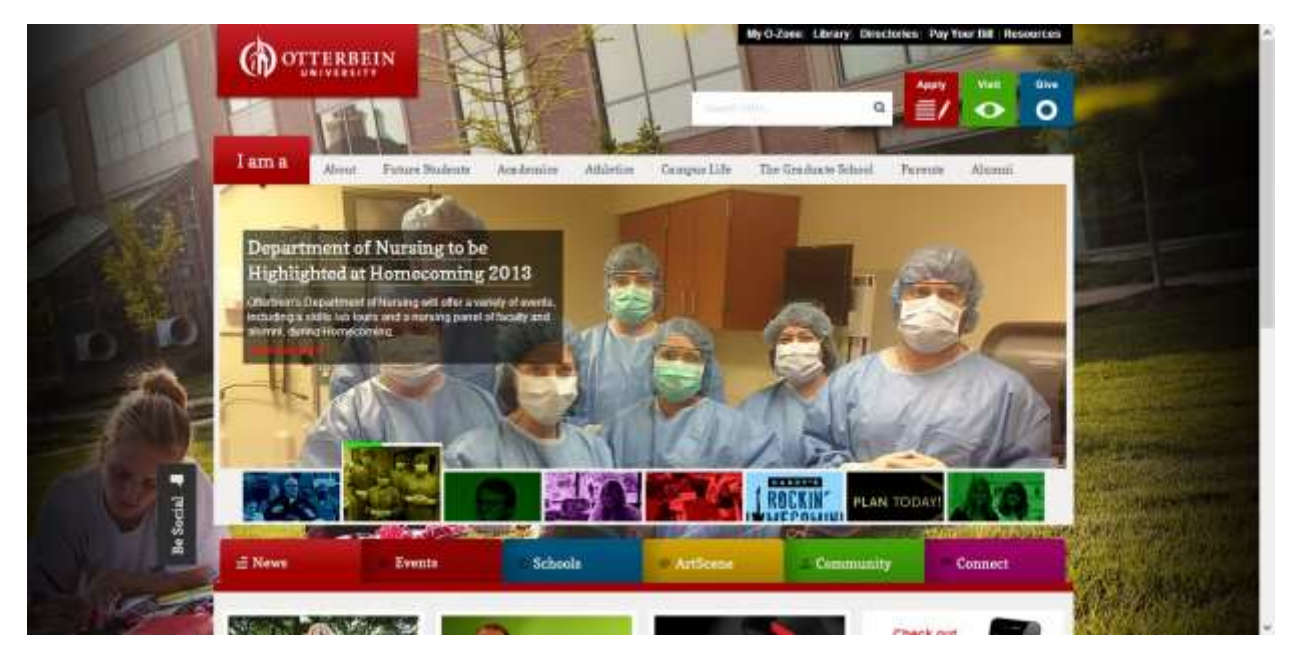

2. Click on the "My O-zone" icon located at the top right of the page.

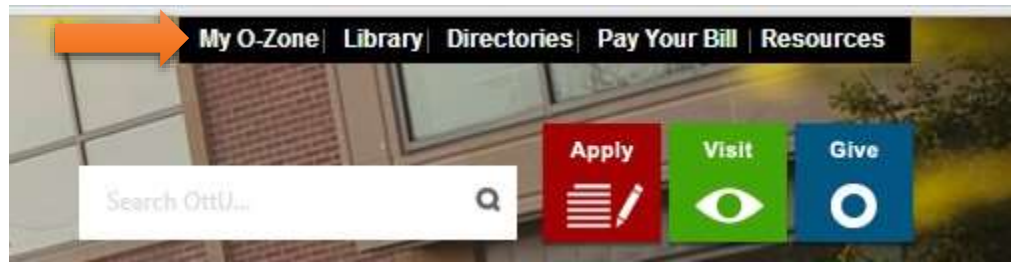

3. Login using your Otterbein user name and password. These will be the same as your email user name and password.

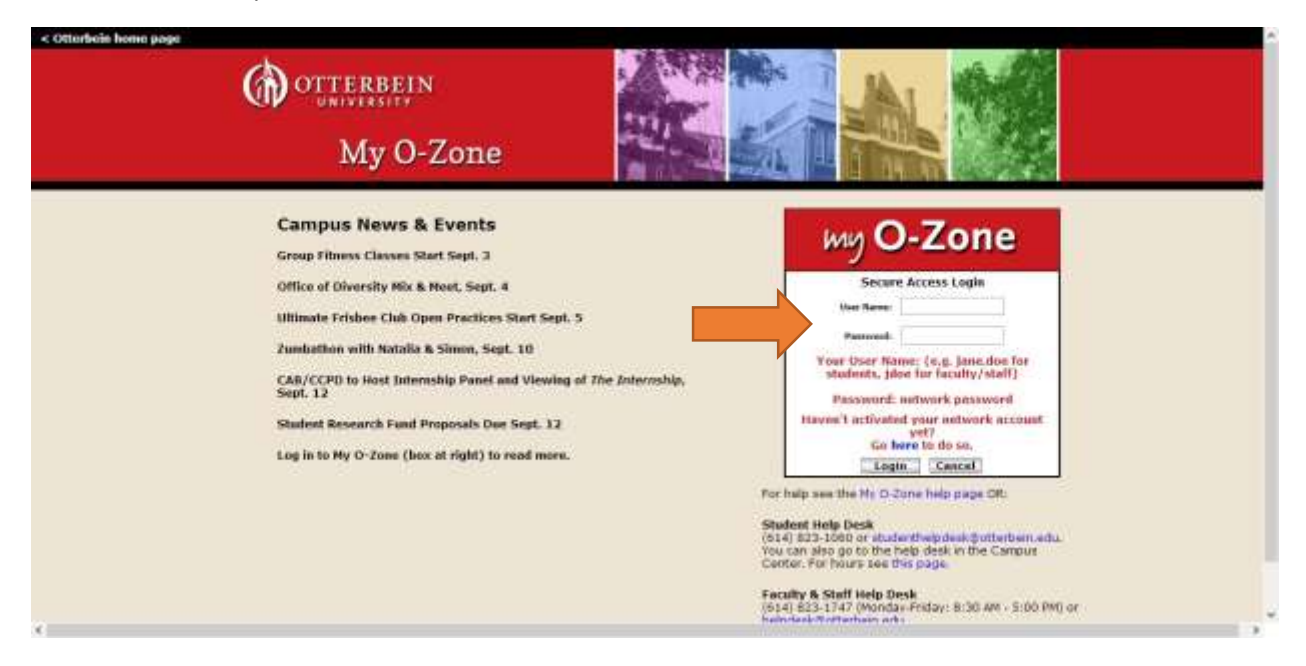

4. Click on "My Banner" icon located at the top right of the page.

| ePortfo                        | Bb E                                                                                              | E-mail Groups                                                  | Logout H                                                                                                    | ()<br>Help                                                                                                    |
|--------------------------------|---------------------------------------------------------------------------------------------------|----------------------------------------------------------------|----------------------------------------------------------------------------------------------------|----------------------------------------------------------------------------------------------------|
| Password                       | T                                                                                                 |                                                                | September 5, 2                                                                                                    | :013                                                                                                    |
|                                |                                                                                                   |                                                                | e                                                                                                    | -                                                                                                    |
| Student Financial Aid          | Employee                                                                                          |                                                                |                                                                                                    |                                                                                                    |
|                                |                                                                                                   | ALCESSIBIL                                                     | IT SHE MAP HELP                                                                                                    |                                                                                                    |
| t information or marital statu | s) review name or social security number ()<br>rds.<br>oblity, accept award offers, and view loan | ange information: Change you                                   | PIN: Customias your direct                                                                                                    | tory profile.                                                                                                    |
|                                | ePortfo                                                                                           | Password Password "Student". Student Financial Aid Employee Go | Password Password  Password  Control of the status interior name or social security number change information: Change your  Accessibility | ePortfolioBlackboardMy Banner E-mail Groups Logout H Password September 5, 2  Cal September 7, 2  Cal September 7, 2  Cal Cal Cal Cal Cal Cal Cal Cal Cal Cal |

6. Click on "Rigistration".

| Search Ea                                                                                     | REFURN TO MENU SITE HAP HELP |
|-----------------------------------------------------------------------------------------------|------------------------------|
| Student                                                                                       |                              |
| Registration                                                                                  |                              |
| Check your regarded on the data and house and add or doop chases<br>Student Records           |                              |
| Student Account.<br>The year account automates, statement/pairment hatory and tax information |                              |
| Pay Make Payments                                                                             |                              |
| Gi ay                                                                                         |                              |

7. Click on "Look Up Classes".

| Personal Information Student Financial Aid Employee |                              |
|-----------------------------------------------------|------------------------------|
| Search 00                                           | RETURN TO MENU SITE MAP HELP |
| Registration                                        |                              |
| Select Term                                         |                              |
| Schedule of Classes                                 |                              |
| Look Up Classes                                     |                              |
| Add or Drop Classes                                 |                              |
| Student Schedule, Concise                           |                              |
| Student Schedule (Email Instructor)                 |                              |
| Registration Fee Assessment                         |                              |
| Registration Status                                 |                              |
|                                                     |                              |

8. Select a term from the menu, then click on "Submit" at the bottom.

| Personal Information Student Financial Aid Employee |                              |
|-----------------------------------------------------|------------------------------|
| Search Go                                           | RETURN TO MENU SITE MAP HELP |
| Select Term or Date Range                           |                              |
| Search by Term:                                     |                              |
| None                                                |                              |
| Submit Reset                                        |                              |
| RELEASE: 8.5.2.1                                    |                              |

#### 9. Select the academic field of study (major) from the menu.

| Look Up Classes<br>To view all of the classes in a department at the same time, click on Advanced Search. Otherwise, select at least one subject and click Class Search<br>Subject: Academic Support Center<br>Accounting<br>Actuarial Science<br>American Sign Language<br>Anthropology<br>Art<br>Art History<br>Athletic Training<br>Biology | earch Go                                                                                                    | RETURN TO MENU SITE MAP HELP                                                   |
|----------------------------------------------------------------------------------------------------|----------------------------------------------------------------------------------------------------|--------------------------------------------------------------------------------|
| To view all of the classes in a department at the same time, click on Advanced Search. Otherwise, select at least one subject and click Class Search<br>Subject: Academic Support Center<br>Accounting<br>Actuarial Science<br>Anthropology<br>Art<br>Art History<br>Athletic Training<br>Biology                                              | ook Up Classes                                                                                                    |                                                                                |
| Subject: Academic Support Center<br>Accounting<br>Actuarial Science<br>American Sign Language<br>Anthropology<br>Art<br>Art History<br>Athletic Training<br>Biochemistry/Molecular Biology<br>Biology                                                                                                    | To view all of the classes in a department at the same time, click on A                                                                                                    | dvanced Search. Otherwise, select at least one subject and click Class Search. |
| Course Search Advanced Search                                                                                                    | abject: Academic Support Center<br>Accounting<br>Actuarial Science<br>American Sign Language<br>Anthropology<br>Art<br>Art History<br>Athletic Training<br>Biology<br>Biology |                                                                                |

10. Then click on "Course Search" at the bottom. A list of courses should appear. For example, we select Actuarial Science, a list of Actuarial Science courses which open in the term you selected will be appear (we select Spring Semester 2014 as example).

| Search    | Go                            | RETURN TO MENU SITE MAP HELP                      | RETURN TO MENU SITE MAP HELP |  |  |  |  |
|-----------|-------------------------------|---------------------------------------------------|------------------------------|--|--|--|--|
| Look L    | lp Classes                    |                                                   |                              |  |  |  |  |
| Spring Se | mester 2014                   |                                                   |                              |  |  |  |  |
| Actuaria  | I Science                     |                                                   |                              |  |  |  |  |
| 4600      | Problem Solving Actuarial Sci | View Sections                                     |                              |  |  |  |  |
| 5300      | Loss Models                   | View Sections                                     |                              |  |  |  |  |
|           |                               | [ Student Detail Schedule   View Fee Assessment ] |                              |  |  |  |  |

11. Click on "View Sections" after the course you want to register. For example, we choose ASCI5300 Loss Models.

| Search    | Go                            | RETURN TO MENU SITE MAP HELP                      |  |  |  |  |  |  |  |
|-----------|-------------------------------|---------------------------------------------------|--|--|--|--|--|--|--|
| Look L    | ook Up Classes                |                                                   |  |  |  |  |  |  |  |
| Spring Se | mester 2014                   |                                                   |  |  |  |  |  |  |  |
| Actuaria  | al Science                    |                                                   |  |  |  |  |  |  |  |
| 4600      | Problem Solving Actuarial Sci | View Sections                                     |  |  |  |  |  |  |  |
| 5300      | Loss Models                   | View Sections                                     |  |  |  |  |  |  |  |
|           |                               | [ Student Detail Schedule   View Fee Assessment ] |  |  |  |  |  |  |  |

- RELEASE: 8.5.2.1
  - 12. Then the information of this course should appear.

| Search                                   | Ge                                                       |                                          |                             | RE                      | TURN TO MENU    | SITE HAP         |                                 |                             |                           |                          |
|------------------------------------------|----------------------------------------------------------|------------------------------------------|-----------------------------|-------------------------|-----------------|------------------|---------------------------------|-----------------------------|---------------------------|--------------------------|
| .ook Uj                                  | p Classes                                                |                                          |                             |                         |                 |                  |                                 |                             | Spring Ser<br>Sep 05, 201 | nester 201<br>13 09:47 a |
| Select th                                | e box in front of the CR                                 | 4 (C identifies a closed class           | s) and choose Register (    | or Add to Works         | heet. To be a   | dded to a w      | aitlist, you must use           | the Add/Drop Cours          | ses page,                 |                          |
|                                          |                                                          |                                          |                             |                         |                 |                  |                                 |                             |                           |                          |
| ections Fe                               | ound                                                     |                                          |                             |                         |                 |                  |                                 |                             |                           |                          |
| ections Fe<br>Vctuarial 5                | ound<br>Idence                                           |                                          |                             |                         |                 |                  |                                 |                             |                           |                          |
| Sections Fo<br>Actuarial S<br>Select CRM | ound<br>Gence<br>• Subj Crse Sec Cm<br>99 ASCI 5300 01 M | p Cred Title Day<br>4.000 Loss Models TR | s Time<br>09:45 am-11:15 am | Cap Act Rem<br>25 10 15 | <b>WL Cap W</b> | L Act WL R<br>25 | em Instructor<br>Zhen Huang (P) | Date (MM/DD)<br>01/27-05/15 | Location<br>TOWERS 121    | Attribute                |

RELEASE: 8.5.2.1

"Cap" is section capacity. The capacity of course is 25 students. "Act" is section actual. Right now there are totally 10 students have registered this course. "Rem" is section remaining. There are 15 remaining for this course. "WL Cap" is waitlist capacity. "WL Act" is waitlist actual. "WL Rem" is waitlist remaining.

13. If you want to register the course, please click on the box under "Select", then click on "Register".

| Actuarial Science |       |       |      |     |     |        |             |      |  |
|-------------------|-------|-------|------|-----|-----|--------|-------------|------|--|
| Select            | CRN   | Subj  | Crse | Sec | Cmp | Cred   | Title       | Days |  |
| •                 | 22099 | ASCI  | 5300 | 01  | М   | 4.000  | Loss Models | TR   |  |
| <br>Pagist        | or A  | dd to | Work | She | ot  | New Se | arch        |      |  |

**RELEASE: 8.5.2.1** 

#### 14. If you succeeded register the course, it will appear like this.

| Personal Information Student F                                      | inancial Aid Emplo                       | ayee                                                                                                    |
|---------------------------------------------------------------------|------------------------------------------|----------------------------------------------------------------------------------------------------|
| Search Go                                                           |                                          | RETURN TO MENU SITE MAP HELP                                                                                                    |
| Add or Drop Classes                                                 |                                          |                                                                                                    |
| To add a class, enter the Course<br>the course, then use the option | Reference Number<br>from the Action pull | in the Add Classes section. To drop a class, use the options available in the Action pull-down list. To add a<br>II down menu to choose Waitlisted. |
| Current Schedule                                                    |                                          |                                                                                                    |
| Status                                                              | Action                                   | CRN Subj Crse Sec Level Cred Grade Mode Title                                                                                                    |
| WEB Registered on Jul 31, 2013                                      | None                                     | 22123 MBA 6000 EV1 Graduate 3.000 Standard Letter Managing in Organizations                                                                         |
| The regeneration of the day and a                                   | None                                     | E ELECTION OFFICE CONSTRUCTION STREAMS FOR HEADING IN SUBMERIOUS                                                                                    |

15. But sometimes you may get an error message when you try to register for a course. For example:

| Registration Add Errors              |       |             |             |       |               |                |
|--------------------------------------|-------|-------------|-------------|-------|---------------|----------------|
| Status                               | CRN   | Subj Crse S | Sec Level   | Cred  | Grade Mode    | Title          |
| Prerequisite and/or Test Score error | 22099 | ASCI 5300 0 | 01 Graduate | 4.000 | Standard Lett | er Loss Models |

This is normally because you need permission to register for the course you do not have the "prerequisites" for the course.

"Prerequisites" are the foundation or background courses you need to take before you can take upper level courses. It may be possible for you to take this course if you can demonstrate you have the foundation necessary to succeed in the course. This is normally demonstrated by showing you have taken other related courses. You can see the requirement or prerequisites for this course by click on the CRN (Course Reference Number). For this course is "22099".

| Actuar | ial Sci | ence  |      |     |     |        |       |        |      |
|--------|---------|-------|------|-----|-----|--------|-------|--------|------|
| Select | CRN     | Subj  | Crse | Sec | Cmp | Cred   | Title |        | Days |
|        | 22099   | ASCI  | 5300 | 01  | М   | 4.000  | Loss  | Models | TR   |
| Regist | er A    | dd to | Work | She | et  | New Se | earch | Ĩ      |      |

The class schedule listing of this course will be shown. Please click on the title.

Search Go

# Class Schedule Listing

| Associated Term: Spring S<br>Registration Dates: Apr 15<br>Levels: Graduate, Undergr                                                                                                    | Semester 2014<br>5, 2013 to Feb 03<br>aduate | 3, 2014                                      |                                                                               |                                                     |
|----------------------------------------------------------------------------------------------------|----------------------------------------------|----------------------------------------------|-------------------------------------------------------------------------------|-----------------------------------------------------|
| zereisi ordadato, ordargi                                                                                                    |                                              |                                              |                                                                               |                                                     |
| Main Campus<br>Lecture Schedule Type<br>Traditional Instructional Me<br>4.000 Credits<br>View Catalog Entry<br>Access Otterbein Bookstor                                                                                                    | thod<br>website for cos                      | t of books.                                  |                                                                               |                                                     |
| Cobadulad Mantine Times                                                                                                    |                                              |                                              |                                                                               |                                                     |
| Type Time                                                                                                    | avs Where                                    | Date Range                                   | Schedule Type In                                                              | structors                                           |
| Class 9:45 am - 11:15 am T                                                                                                    | R Towers Hall 1                              | .21 Jan 27, 2014 - May 15,                   | 2014 Lecture Zł                                                               | nen Huang (P)                                       |
| RELEASE: 8.5.1                                                                                                    |                                              |                                              |                                                                               |                                                     |
| the detailed class infor                                                                                                    | mation will be                               | e shown. Prerequisit                         | es are at the botto                                                           | m of the page.                                      |
| n the detailed class infor                                                                                                    | mation will be                               | e shown. Prerequisit                         | es are at the botto                                                           | m of the page.                                      |
| n the detailed class infor<br>rch Go<br>etailed Class Informati                                                                                                    | mation will be<br>on                         | e shown. Prerequisit                         | es are at the botto                                                           | m of the page.                                      |
| the detailed class infor<br>ch 60<br>etailed Class Information<br>alled Class Information<br>is Models - 22099 - ASCI 5300                                                                                                    | mation will be<br>on<br>- 01                 | e shown. Prerequisit                         | es are at the botto                                                           | m of the page.                                      |
| the detailed class infor<br>ch 60<br>etailed Class Information<br>s Models - 22099 - ASCI 5300<br>ociated Term: Spring Semester 20<br>ets: Graduate, Undergraduate                                                                                                    | mation will be<br>on<br>- <b>01</b>          | e shown. Prerequisit                         | es are at the botto                                                           | m of the page.                                      |
| the detailed class infor<br>the detailed class information<br>etailed Class Information<br>alled Class Information<br>a Models - 22099 - ASCI 5300<br>ociated Term: Spring Semester 20<br>ets: Graduate, Undergraduate<br>to Campus<br>hurs Schedule Type                                                                                                    | mation will be<br>on<br>- <b>01</b>          | e shown. Prerequisit                         | es are at the botto                                                           | m of the page.                                      |
| a the detailed class infor<br>rch 60<br>etailed Class Information<br>alled Class Information<br>is Models - 22099 - ASCI 5300<br>oclated Term: Spring Semester 20<br>els: Graduate, Undergraduate<br>in Campus<br>ture Schedule Type<br>ditional Instructional Method<br>10 Credite                                                                                                    | mation will be<br>on<br>- <b>01</b>          | e shown. Prerequisit                         | es are at the botto                                                           | m of the page.                                      |
| the detailed class infor<br>tailed Class Information<br>s Models - 22099 - ASCI 5300<br>ociated Term: Spring Semester 20<br>els: Graduate, Undergraduate<br>to Campus<br>sure Schedule Type<br>bitional Instructional Method<br>10 Credits<br>v Catalog Entry                                                                                                    | mation will be<br>on<br>- <b>01</b>          | e shown. Prerequisit                         | es are at the botto                                                           | m of the page.                                      |
| a the detailed class infor<br>rch 00<br>etailed Class Information<br>alled Class Information<br>a Models - 22099 - ASCI 5300<br>ociated Term: Spring Semester 20<br>els: Graduate, Undergraduate<br>o Campus<br>ture Schedule Type<br>ditional Instructional Method<br>00 Carefus<br>v Catalog Entry<br>ess Otterbein Bookstore website f                                                                                                    | mation will be<br>on<br>- 01<br>)14          | e shown. Prerequisit                         | es are at the botto                                                           | m of the page.                                      |
| a the detailed class infor<br>rch                                                                                                    | mation will be<br>on<br>- 01<br>014          | e shown. Prerequisit                         | es are at the botto                                                           | m of the page.                                      |
| the detailed class infor<br>a the detailed class infor<br>etailed Class Information<br>alled Class Information<br>a Models - 22099 - ASCI 5300<br>octated Term: Spring Semester 20<br>els: Graduate, Undergraduate<br>the Campus<br>tore Schedule Type<br>ditional Instructional Method<br>00 Credits<br>v Catalog Entry<br>ess Otterbein Bookstore website f<br>distration Availability                                                                                                    | mation will be<br>on<br>- 01<br>014          | e shown. Prerequisit                         | es are at the botto                                                           | m of the page.                                      |
| the detailed class infor<br>the detailed class information<br>etailed Class Information<br>s Models - 22099 - ASCI 5300<br>ociated Term: Spring Semester 20<br>els: Graduate, Undergraduate<br>the Campus<br>ture Schedule Type<br>ditional Instructional Method<br>00 Creation<br>to Campus<br>to Campus | mation will be<br>on<br>- 01<br>214          | e shown. Prerequisit                         | es are at the botton                                                          | m of the page.<br>SITE MAP HEL<br>IS<br>25          |
| a the detailed class infor<br>rch 60<br>etailed Class Information<br>alled Class Information<br>a Models - 22099 - ASCI 5300<br>ociated Term: Spring Semester 20<br>els: Graduate, Undergraduate<br>in Campus<br>ture Schedule Type<br>ditional Instructional Method<br>D0 Credits<br>v Catalog Entry<br>ess Otterbein Bookstore website f<br>istration Availability<br>its<br>itlist Seats                                                                                                    | mation will be<br>on<br>- 01<br>114          | e shown. Prerequisit<br>Capacity<br>25<br>25 | es are at the botton                                                          | m of the page.<br>SITE MAP HEL<br>Remai<br>15<br>25 |
| the detailed class infor<br>ch 60<br>etailed Class Information<br>s Models - 22099 - ASCI 5300<br>ociated Term: Spring Semester 20<br>els: Graduate, Undergraduate<br>to Campus<br>ture Schedule Type<br>ditional Instructional Method<br>30 Credits<br>v Catalog Entry<br>ess Otterbein Bookstore website f<br>istration Availability<br>ts<br>tilist Seats<br>requisites:<br>ergraduate level MATH 3350 Minin                                                                                                    | mation will be<br>on<br>- 01<br>114          | e shown. Prerequisit                         | es are at the botton<br>Actual<br>10<br>0<br>10<br>10<br>10<br>10<br>10<br>10 | m of the page.                                      |

### **Registration for courses with prerequisites**

If you need to take a course that requires a prerequisite, please complete the "Registration for Courses With Prerequisites" form in the CIEGE database located at

If you have any questions, please feel free to contact CIEGE at <u>ciege@otterbein.edu</u>, or 614-823-3263 for help.